## Подключение к mag1c

1. Скачайте файл расширения, соответствующий используемой вами программе.

2. Войдите в программу под пользователем с правами администратора.

3. Перейдите по навигационной ссылке: нажмите Shift+F11 и вставьте в появившемся окне строку e1cib/app/ОбщаяФорма.Расширения

4. В появившемся окне нажмите на кнопку «Добавить из файла…» и выберите скаченный файл (п.1).

| 🗲 🔶 📩 Расширения                                  |                   |            | ∂ : ×            |
|---------------------------------------------------|-------------------|------------|------------------|
| <b>Добавить из файла</b> Удалить                  | Обновить из файла |            | Еще - ?          |
| Наименование                                      | Версия            | Назначение | Безопасный режим |
|                                                   |                   |            |                  |
|                                                   |                   |            |                  |
|                                                   |                   |            |                  |
|                                                   |                   |            |                  |
|                                                   |                   |            |                  |
|                                                   |                   |            |                  |
|                                                   |                   |            |                  |
| <ul> <li>Расширение подключено</li> </ul>         |                   |            |                  |
| <ul> <li>Будет подключено после переза</li> </ul> | пуска программы   |            |                  |
| 😣 Не удалось подключить при вход                  | де в программу    |            |                  |

5. Согласитесь с предупреждением безопасности.

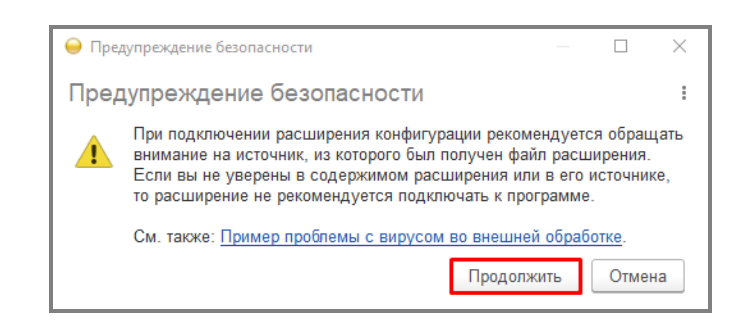

6. Выберите файл, который вы ранее скачали.

7. После того, как файл появится в таблице, снимите флаг «Безопасный режим»

| <ul> <li>← → ☆ Расширения</li> <li>⊘ :</li> <li>Добавить из файла</li> <li>Удалить</li> <li>Чтобы продолжить работу с учетом сделанных изменений, необходимо перезапустить программу.</li> </ul> |          |            |                  |  |  |
|----------------------------------------------------------------------------------------------------|----------|------------|------------------|--|--|
| Наименование                                                                                                    | Версия   | Назначение | Безопасный режим |  |  |
| Мад1с для УНФ 1 6 20                                                                                                    | 1.1.11.1 | Дополнение |                  |  |  |
| 4                                                                                                    |          |            |                  |  |  |
| <ul> <li>Расширение подключено</li> <li>–</li> </ul>                                                                                                    |          |            |                  |  |  |

8. Нажмите гиперссылку «перезапустить программу».

Расширение установлено)))

Теперь нужно открыть мастер настройки веб-витрины mag1c и следовать его простым шагам.

Если вы используете программу «Управление нашей фирмой», то открыть мастер можно командой **CRM – Каналы продаж – Веб-витрина mag1c** 

| 😐 Уг       | правление нашей фирмой, редакция 1.6 | i                    |                              |                                  | - | - 🗆       |      | $\times$ |
|------------|--------------------------------------|----------------------|------------------------------|----------------------------------|---|-----------|------|----------|
| 1 <b>@</b> | 😑 📃 Управление нашей фирмой,         | редакци (1С:Предп    | риятие) Q Поиск Ctrl+Shift+F | 4 D t                            | 3 | Администр | атор | -        |
| ≣          | Главное                              |                      |                              |                                  |   |           |      | ~        |
| Ē          | CRM                                  |                      |                              | HONCK (CUITE)                    |   |           | ¢    | ^<br>_   |
| Ê          | Продажи                              | CRM                  | Заказы и счета               | Аналитика                        |   |           |      |          |
| ļ.         | Закупки                              | Лиды                 | Заказы покупателей           | Воронка продаж                   |   |           |      |          |
| %          | Работы                               | Контакты             | Счета на оплату              | Отчеты                           |   |           |      |          |
| P-         | Производство                         | Покупатели           |                              | Haarnaõinu                       |   |           |      |          |
| ₽          | Деньги                               | Договоры             | товары и услуги              | настроики                        |   |           |      |          |
|            | 3000000                              | События              | Номенклатура                 | Еще больше возможностей          |   |           |      | 1        |
|            | Зарішата                             | Задания<br>Календарь | Планирование                 | шаблоны кити договоров           |   |           |      | 1        |
|            | Компания                             | талондарь            | Планы продаж                 | Источники привлечения            |   |           |      | 1        |
| <b>↑</b> ⊦ | ачальная страница                    | События              |                              | Сегменты                         |   |           |      | 1        |
| <b>Q</b> ( | Обсуждения                           | Звонки               | Каналы продаж                |                                  |   |           |      | 1        |
|            |                                      | Письма               | Создать сайт                 | Сервис                           |   |           |      | 1        |
|            |                                      | SMS                  | Обмен с сайтом               | Ассистент управления нашей фирмо | й |           |      | 1        |
|            |                                      | Встречи              | Кабинет клиента              | Массовые рассылки (E-mail, SMS)  |   |           |      |          |
|            |                                      | Прочие               | Контактные формы             | Правила рабочего процесса        |   |           |      |          |
|            |                                      |                      | Веб-витрина mag1c            | 1СПАРК Риски                     |   |           |      | -        |

Если вы используете программу «Розница», то открыть мастер можно командой **Администрирование – Веб-витрина mag1c** 

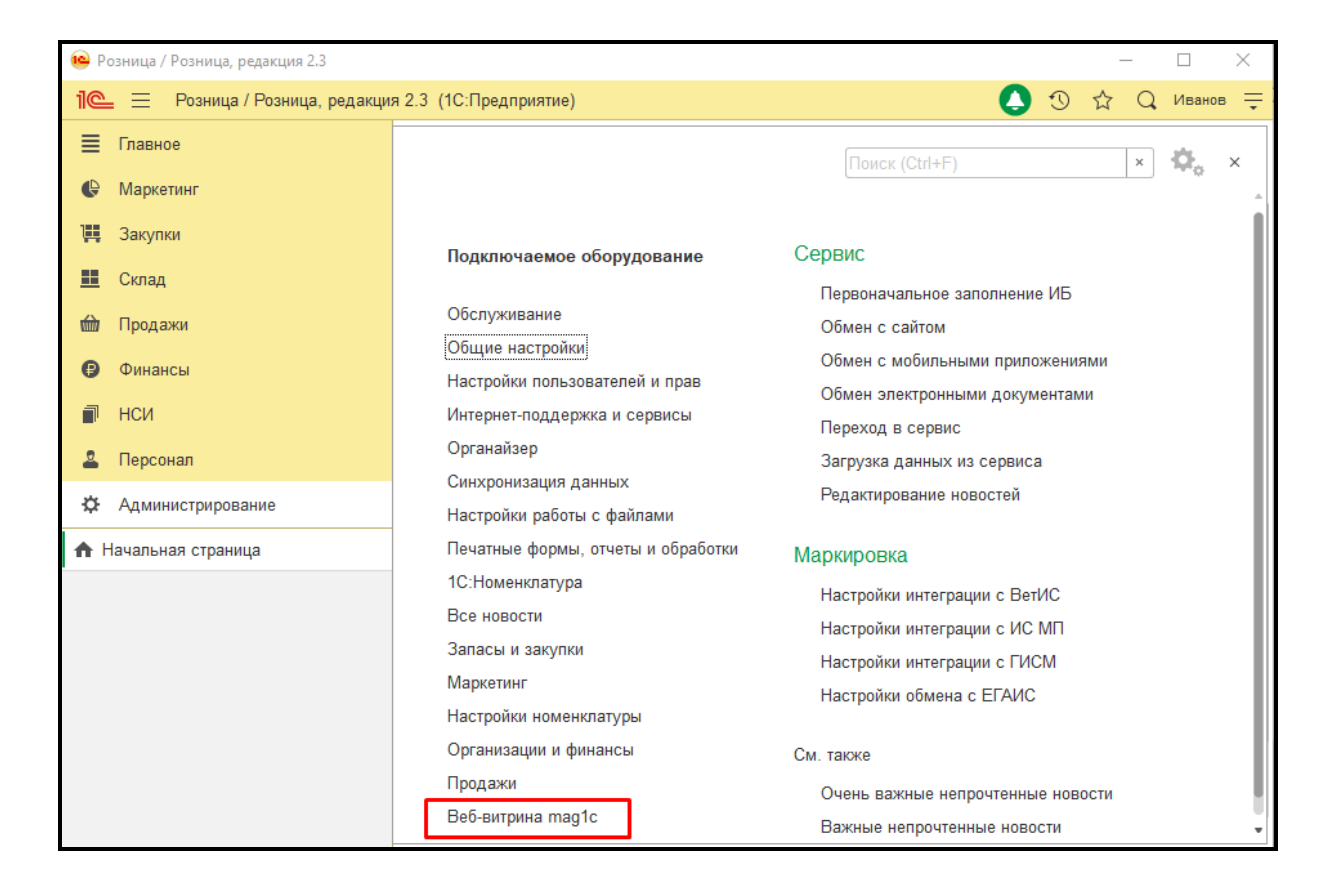

Если вы используете программу «Управление торговлей 11», «Комплексная автоматизация 2» или «1C:ERP», то открыть мастер можно командой **НСИ и** администрирование – Настройки интеграции – Веб-витрина mag1c

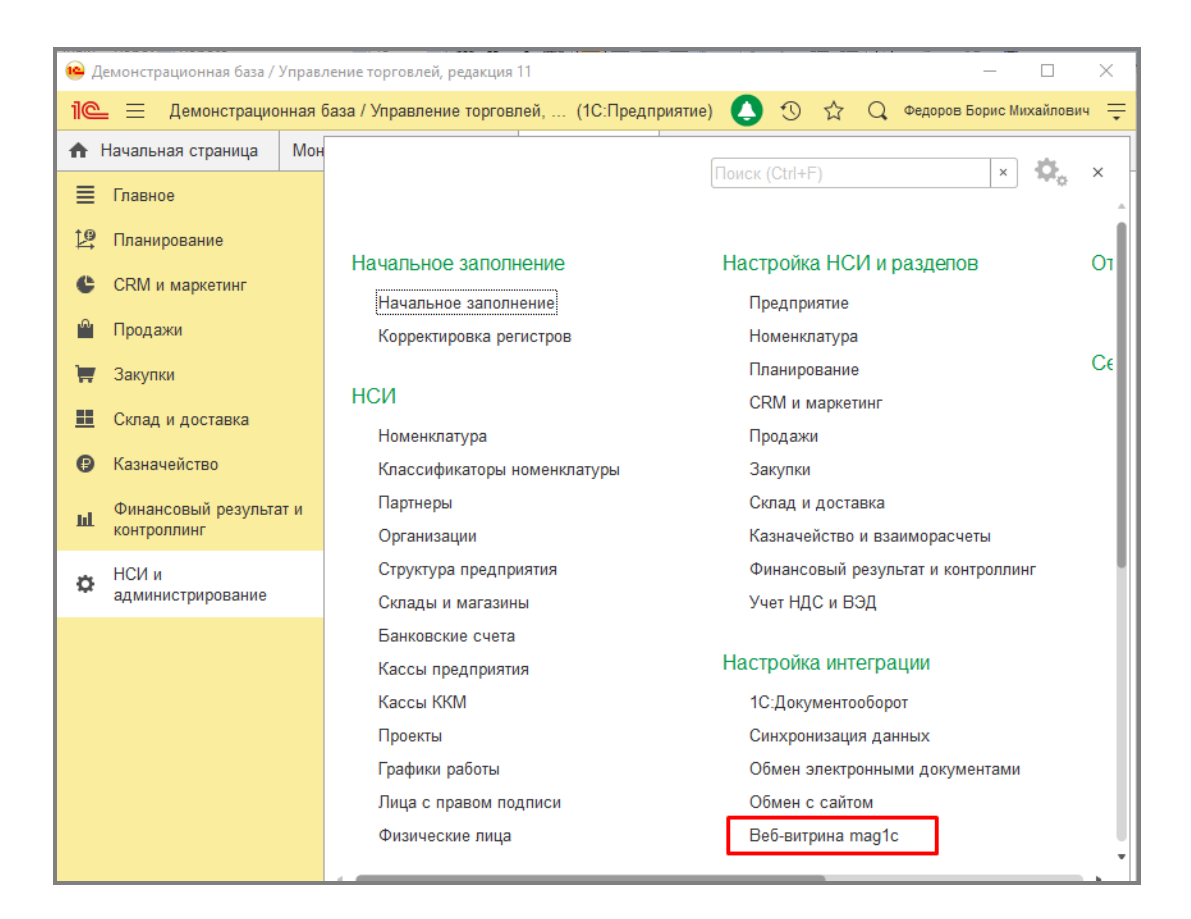

После этого откроется окно мастера настройки веб-витрины mag1c. Следуйте его шагам

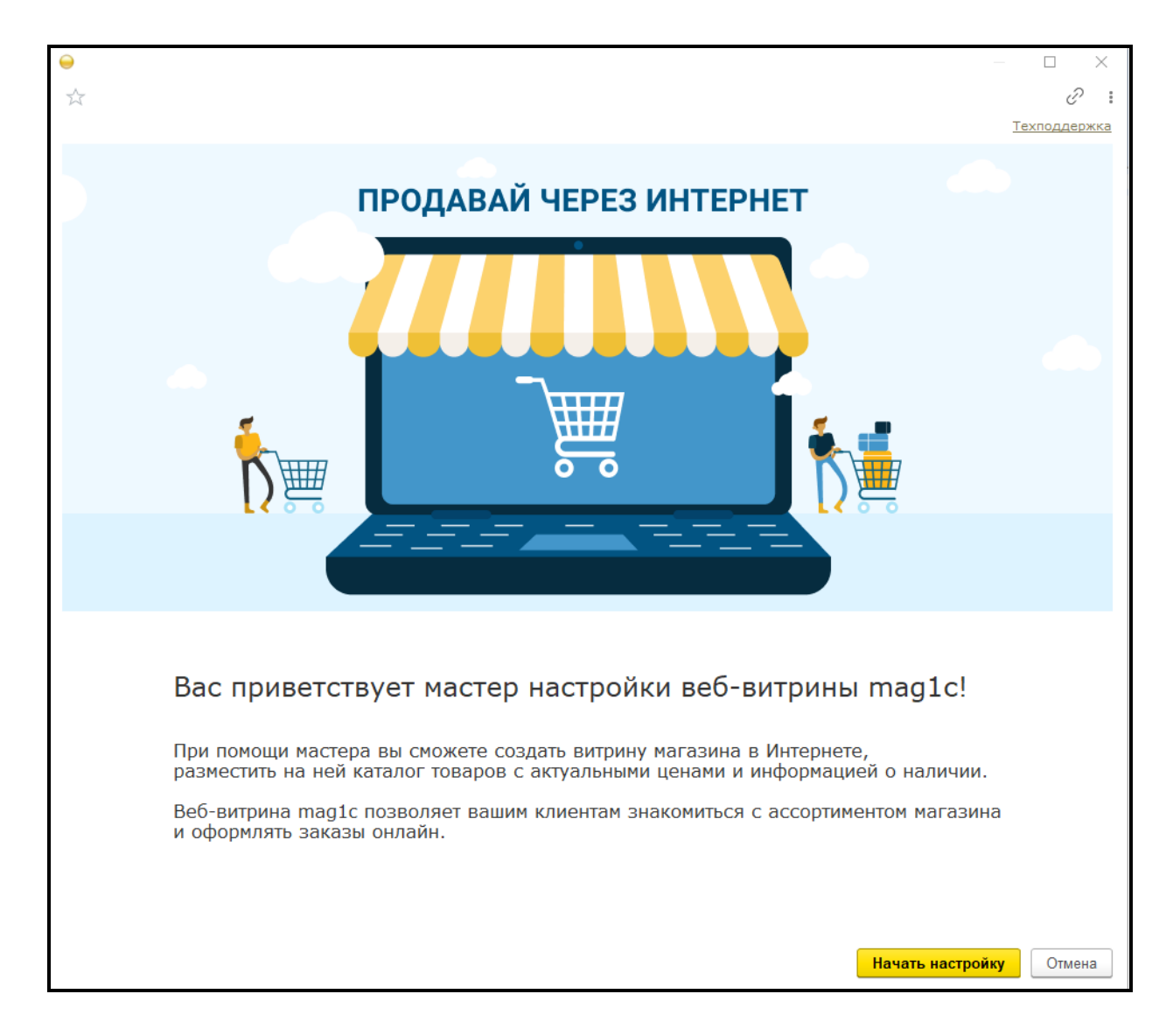